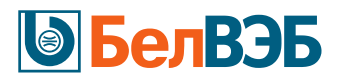

## Пошаговая инструкция оформления онлайн кредита в услуге «Интернет-Банк»

Шаг 1. После отправки заказа у партнера (с помощью планшета, размещенного у партнера или через сайт партнера) необходимо перейти на сайт услуги Интернет-Банк Банка БелВЭБ по адресу <u>https://www.belveb24.by/</u> и авторизоваться\* в системе.

| <b>Велвэр</b> для ваших инициатив        | Данные авторизации Регистрация/М                                                                                                    |
|------------------------------------------|----------------------------------------------------------------------------------------------------|
| Данные авторизации Регистрация/МСИ       | Для клиентов ОАО «Банк БелВЭБ»<br>Если вы уже являетесь клиентом ОАО «Банк<br>Бав РЭБ», проёмито проценую регистрации               |
| логин                                    | Зарегистрироваться                                                                                                    |
| Пароль                                   | Для того, чтобы стать клиентом Банка, Вам<br>необходимо:                                                                            |
|                                          | <ol> <li>Пройти бесплатную процедуру регистрац<br/>на сайте Межбанковской системы<br/>идентификации.</li> </ol>                     |
| Запомнить логин Забыли логин или пароль? |                                                                                                    |
| Запомнить логин Забыли логин или пароль? | <ol> <li>Если вы прошли процедуру регистраци<br/>МСИ, осуществите Вход по МСИ и<br/>подключитесь к услуге Интернет-Банк.</li> </ol> |

\*Авторизация в услуге «Интернет-Банк» осуществляется:

1. Если физическое лицо является клиентом Банка – с использованием известного ему Логина и Пароля;

2. Если физическое лицо <u>не является клиентом Банка</u>, то ему необходимо стать клиентом Банка с использованием сервиса МСИ. Для этого необходимо:

a) следовать Пошаговой инструкции регистрации в услуге «Интернет-Банк» с применением Межбанковской системы идентификации (МСИ).

b) после успешной авторизации в услуге «Интернет-Банк» открыть текущий счет и выпустить виртуальную карточку согласно Пошаговой инструкции открытия счета с оформлением виртуальной карточки в услуге «Интернет-Банк».

Шаг 2. Для получения онлайн-кредита необходимо в личном кабинете выбрать вкладку «Кредиты». Нажать на «Найти заказ от партнера».

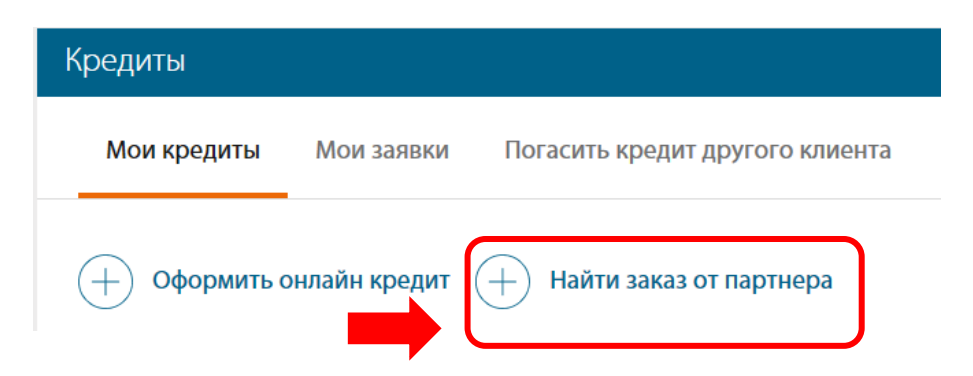

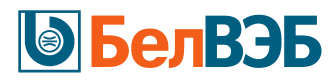

1 0.5 0

## Шаг 3. Ввести номер мобильного телефона, который предоставляли при оформлении заказа у партнера.

| Оформить кредит                    | Мои кредиты        | Мои заявки         | Погасить кредит другого клиента              |
|------------------------------------|--------------------|--------------------|----------------------------------------------|
| Online кредит                      |                    |                    | (i) Пошаговая ин                             |
|                                    |                    |                    |                                              |
| Уважаемый клиент, введ<br>магазине | ите номер мобильно | ого телефона, кото | рый вы предоставляли при оформлении заказа в |

## Шаг 4. Подтвердить информацию о сформированном заказе.

| Номер мобильного телефона *<br>+375(33)3761948                    |                                                                     |                |                                    |                       |   |
|-------------------------------------------------------------------|---------------------------------------------------------------------|----------------|------------------------------------|-----------------------|---|
| Найти заказ                                                       |                                                                     |                |                                    |                       |   |
| Выбранная кредитная программа                                     |                                                                     |                |                                    |                       |   |
| Заказ ФИО Магазин<br>покупателя                                   | Описание товара/Количество/<br>Стоимость                            | Срок           | Участие собственными<br>средствами | Тип<br>финансирования | C |
| Иванов И. Общество с ограниченной<br>И. ответственностью «Декада» | Наименование товара /1<br>шт./100 BYN<br>Цена доставки /1 шт./0 BYN | б<br>месяца(ев | ) 0 BYN                            | Рассрочка             |   |
|                                                                   |                                                                     |                |                                    |                       |   |
| Ознакомьтесь с требованиями Банка                                 |                                                                     |                |                                    |                       |   |
|                                                                   |                                                                     |                |                                    |                       |   |

Шаг 5. Ознакомиться с графиком погашения.

| Пока: | зать график погаше<br>ный график пога | ения ~                          |                             |                            |                       |
|-------|---------------------------------------|---------------------------------|-----------------------------|----------------------------|-----------------------|
| Nº    | Дата                                  | Сумма погашения основного долга | Сумма начисленных процентов | Сумма ежемесячного платежа | Остаток задолженности |
| 1     | 25.07.2018                            | 0.5                             | 0                           | 0.5                        | 1                     |
| 2     | 06.08.2018                            | 0.5                             | 0                           | 0.5                        | 0.5                   |
|       | ΝΤΟΓΟ                                 | 1.00                            | 0.00                        | 1.00                       | 0                     |

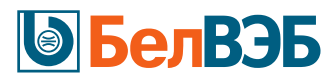

Шаг 6. Внимательно сверить сведения, автоматически заполненные на основании данных, имеющихся в Банке. Если они достоверны, нажать «Да». Иначе нажать «Нет». При нажатии «Нет» заполнение заявки невозможно!

| Сверьте, пожалуйста, сведени | ия, заполненные автоматически. |                 |                                                                                                    |
|------------------------------|--------------------------------|-----------------|----------------------------------------------------------------------------------------------------|
| 0NΦ                          | Иванов Иван Иванович           |                 |                                                                                                    |
| Дата рождения                | 01.05.2000                     |                 |                                                                                                    |
| Пол                          | м                              |                 |                                                                                                    |
| Место рождения               | г.Минск                        |                 |                                                                                                    |
| Тип документа                | Паспорт                        |                 |                                                                                                    |
| Серия                        | MP                             |                 |                                                                                                    |
| Номер                        | 000000                         |                 |                                                                                                    |
| Идентификационный номер      | 00000000A000AA2                |                 |                                                                                                    |
| Дата выдачи                  | 01.02.2000                     |                 |                                                                                                    |
| Кем выдан                    | Центральным РОВД г. Минска     |                 |                                                                                                    |
|                              |                                |                 | Кредиты                                                                                                    |
| Указанные данные верные?     |                                |                 | Открыть кредит Мои кредиты Погасить кредит Мои заявки                                                                                      |
| Да                           |                                |                 |                                                                                                    |
| О Нет                        |                                | ПЕРЕВОДЫ        | Online кредит                                                                                                    |
| 🛞 Назад                      | Далее                          | (Да)<br>Кредиты | Спасибо за ответ!<br>Вам необходимо обратиться с паспортом в отделение банка по месту ведения счета для обновления персональных<br>данных. |
|                              |                                |                 | Приглашаем Вас в ОАО "Банк БелВЭБ"                                                                                                    |

Шаг 7. Если ранее Вы пользовались услугой онлайн кредитования, то нажмите «Да» чтобы предзаполнить анкету имеющимися данными. Иначе нажать «Нет».

| Þ                             | Кредиты                                                                                                    |
|-------------------------------|----------------------------------------------------------------------------------------------------|
| ПЛАТЕЖИ<br>(डिंब)<br>ПЕРЕВОДЫ | Открыть кредит Мои кредиты Погасить кредит Мои заявки<br>Online кредит                                         |
| КРЕДИТЫ                       | Ранее вы уже пользовались услугой Online-кредитования.<br>Заполнить заявление-анкету имеющимися о Вас данными? |
| ()<br>ЧЕКИ                    | <ul> <li>Да</li> <li>Нет</li> </ul>                                                                            |
| БЕЗОПАСНОСТЬ                  | Далее                                                                                                    |

3

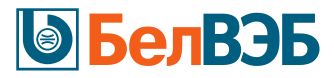

Шаг 8. Внести недостающие достоверные данные согласно полям заявки и нажать «Далее». Все поля, кроме полей «Место работы», «Среднемесячный доход (в бел.руб.)» и «Количество детей в возрасте до 18 лет», заполняются путем выбора значений из предложенных

| бредиты                    |                        |               |                              |
|----------------------------|------------------------|---------------|------------------------------|
| Оформить кредит            | Мои кредиты            | Мои заявки    | Погасить кредит другого клие |
| Online кредит              |                        |               |                              |
| Образование *              |                        |               |                              |
| Высшее                     |                        |               |                              |
| О Среднее                  |                        |               |                              |
| О Среднее специальное      |                        |               |                              |
| Два и более высших/уч      | еная степень           |               |                              |
| Ниже среднего              |                        |               |                              |
| Сфера деятельности *       |                        |               |                              |
| Выберите сферу деятельно   | ости                   |               | v                            |
| Место работы *             |                        |               |                              |
| Введите место работы       |                        |               |                              |
| Категория должности *      |                        |               |                              |
| Выберите занимаемую Вам    | ми категорию должност  | й             | ٣                            |
| Количество сотрудников, ра | аботающих в организац  | ции *         |                              |
| Выберите количество сотр   | рудников, работающих і | в организации | •                            |
| Среднемесячный доход (в б  | ел.руб.) "             |               |                              |
| 0,00                       |                        |               |                              |
| Стаж работы на последнем и | месте                  |               |                              |
| Выберите стаж работы       |                        |               | •                            |
|                            | е до 18 лет *          |               |                              |
| Количество детей в возраст |                        |               |                              |

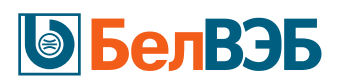

! При неправильно заполненных полях либо незаполненных обязательных полях, помеченных «\*», появляется сообщение.

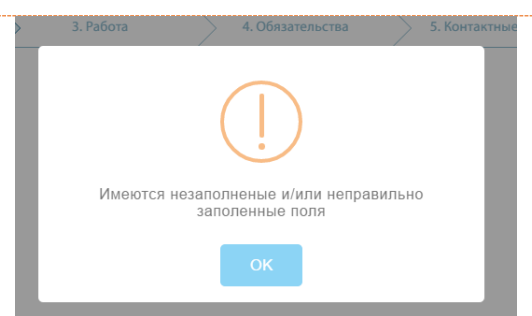

Шаг 9. После окончания формирования документа ознакомиться с заявлением-анкетой (поле «Заявление-анкета» → кнопка (). При достоверности введенной информации осуществить ее

подписание путем ввода персонального кода (далее – ПК) и кода подтверждения операции (далее – КПО), отправленного на номер мобильного телефона, который был указан при подключении услуги Интернет-Банк.

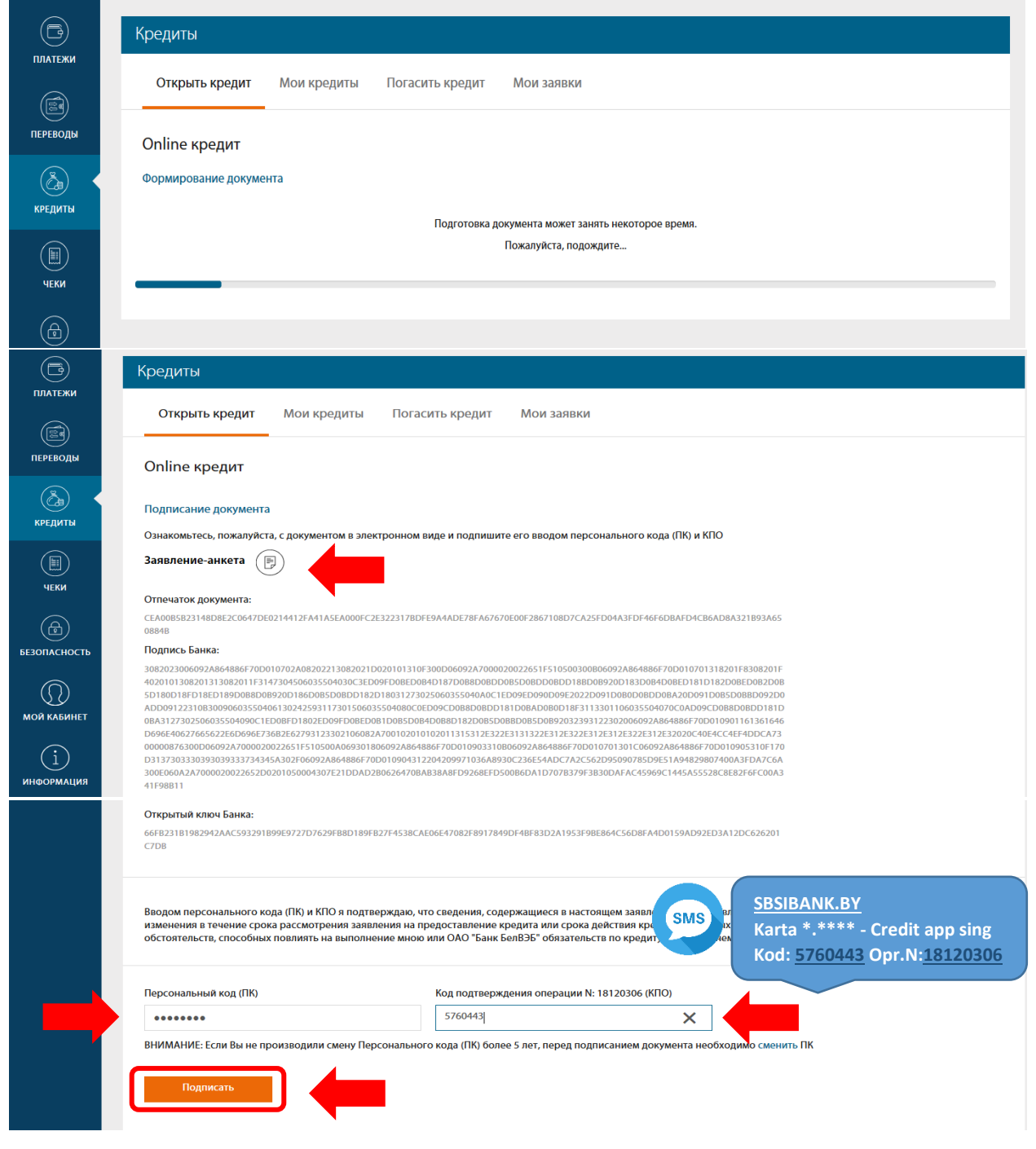

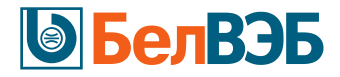

Шаг 10. При успешном подписании интернет-заявки в разделе меню «Кредиты» – «Мои заявки» направленная на согласование заявка будет иметь статус «На рассмотрении».

| Ē             | Кредиты                                                                                                    |
|---------------|----------------------------------------------------------------------------------------------------|
| ПЛАТЕЖИ       | Открыть кредит Мои кредиты Погасить кредит Мои заявки                                                                                                    |
| ПЕРЕВОДЫ      | Online кредит                                                                                                    |
| Са<br>кредиты | Заявление-анкета принята на рассмотрение.                                                                                                    |
|               | В случае принятия Банком положительного решения, заключить кредитный договор Вы можете воспользовавшись пунктом меню: Кредиты — Online-кредитование — Мои заявки |

По итогу рассмотрения заявки её статус будет изменен либо на «Отказано», либо на «Ожидание заключения договора».

| B               | Кредиты                    |                  |                  |            |                                 |                      |            |
|-----------------|----------------------------|------------------|------------------|------------|---------------------------------|----------------------|------------|
| ПЛАТЕЖИ         | Мои кредиты                | Погасить кр      | едит Мои заявки  |            |                                 |                      |            |
| переводы        |                            |                  |                  |            | Состояние:                      |                      |            |
| (Да)<br>Кредиты | заявка №<br>00007936904093 | клікні<br>грошы! | дата заключения. | 100,00 BYN | Ожидание заключения<br>договора | счет для зачисления: | Действия 🗸 |

Шаг 11. Для заключения договора необходимо выбрать интернет-заявку со статусом «Ожидание заключения договора» и нажать «Заключить договор».

|                 | Кредиты  |       |             |         |              |            |                                 |                 |                   |            |
|-----------------|----------|-------|-------------|---------|--------------|------------|---------------------------------|-----------------|-------------------|------------|
|                 | Мои кр   | едиты | Погасить кр | едит    | Мои заявки   |            |                                 |                 |                   |            |
| переводы        | Zannya k | 10    | Knimui      | Лата з  | аключения:   |            | Состояние:                      | CHOT 000 3304C  | 101040-           |            |
| (Да)<br>Кредиты | 3010K8 F |       | грошы!      | 0545.25 | 017 12:44:53 | 100,00 BYN | Ожидание заключения<br>договора | Счет для зачис  | 2 (200)           | Действия л |
|                 | Заявка М | p     | Клікні      | Дата з  | аключения:   | 100.00 RYN | Состояние:                      | счет для зачися | зеслючить договор | Пейстана   |

*Шаг 12.* После ознакомления с условиями кредитования и кредитным договорам подписать его путем ввода ПК и КПО, полученного на мобильный телефон.

| ПЕРЕВОДЫ         | Online кредит                                                                                                    |
|------------------|----------------------------------------------------------------------------------------------------|
| (à)              | Ознакомьтесь, пожалуйста, с документами в электронном виде и подпишите их вводом персонального кода (ПК) и КПО                                                                                                    |
| кредиты          | 1. Условия кредитования 🕞                                                                                                    |
|                  | Синформацией об условиях кредитования и процентной ставкой ознакомлен и согласен.                                                                                                    |
| чеки             | Подтверждаю, что введенный мною персональный код (ПК) и SMS-код подтверждения операции (КПО) являются аналогом моей собственноручной подписи.                                                                                                    |
| <b>(A)</b>       | Дополнительная информация 🕤                                                                                                    |
| БЕЗОПАСНОСТЬ     | 2. Кредитный договор                                                                                                    |
| $\mathbb{O}$     | С условиями кредитного договора ознакомлен и согласен. Подтверждаю, что введенный мною персональный код (ПК) и SMS-код подтверждения операции (КПО) являются<br>аналогом моей собственноручной подписи. Подтверждаю, что кредитный договор заключен. |
| МОЙ КАБИНЕТ      | Дополнительная информация 📎                                                                                                    |
| (i)              | Персональный код (ПК) Код подтверждения операции N: 22544663 (КПО)                                                                                                    |
| информация       | Ваш ПК Введите код, полученный в СМС-сообщении                                                                                                    |
| 0                | Подписать                                                                                                    |
| ИЯ ДЛЯ СЛАБОВИДЯ | Disk.                                                                                                    |

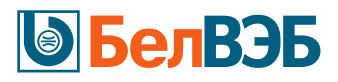

|          | Кредиты                                                                                                    |
|----------|----------------------------------------------------------------------------------------------------|
| ПЛАТЕЖИ  | Договор Мои кредиты Погасить кредит Мои заявки                                                                                                    |
| ПЕРЕВОДЫ | Online кредит                                                                                                    |
| КРЕДИТЫ  | Подписанные документы приняты Банком.                                                                                                    |
| ЧЕКИ     | Денежные средства будут в ближайшее время зачислены на Ваш счет.<br>Заявление-анкету, информацию об условиях кредитования, кредитный договор Вы можете посмотреть воспользовавшись пунктом меню: Кредиты — Online-кредитование —<br>Мои заявки |

Шаг 13. После завершения процедуры подписания документов в электронном виде денежные средства перечислятся партнеру. Необходимо осуществить коммуникацию с партнером для уточнения деталей доставки/получения заказа.